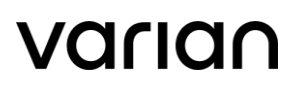

# How to Contact Your Care Team Using Noona

#### **Applicable Products**

Noona

#### Description

This Quick Tip describes how to contact your Care Team to ask questions about symptoms or a nonclinical issue using Noona.

#### Assumptions

- ★ You have been enrolled in Noona by your Care Team
- \* You have been sent an invitation to Noona and you have activated your Noona account
- \* You have successfully downloaded the Noona App if using a mobile device
- \* Internet service is active and available to log-in to Noona
- \* You can successfully login to Noona via a web browser or the Noona App on your mobile device
- \* Your clinic has enabled this functionality for use

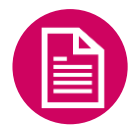

**Important Note:** Noona should not be used to communicate medical emergencies to your Care Team. If you have an urgent or emergency type issue, please call your clinic or follow the instructions provided to you by your Care Team regarding what to do in case of an emergency.

### A. Contacting your Care Team to Ask About a Symptom:

 Within Noona, you can contact your Care Team to ask about symptoms related to your disease and/or treatment. After logging in either through a web browser or from the Noona App, proceed to the CLINIC icon and select. You may see a number attached to the icon that indicates the number of items in that inbox.

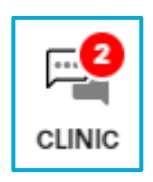

DC-DOC-07-C © Varian Medical Systems, Inc.

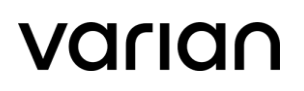

#### Figure 1: Clinic icon

2) To contact your Care Team regarding a symptom, click on the ASK ABOUT SYMPTOMS button.

| ASK ABOUT AS<br>SYMPTOMS NO | SK ABOUT A<br>NN-CLINICAL<br>ISSUE |
|-----------------------------|------------------------------------|

Figure 2: Select the ASK ABOUT SYMPTOMS button.

3) Based on your disease and/or treatment, a list of symptoms will be displayed. Select the symptom(s) you wish to report on.

| Report a symptom to clinic<br>Report a symptom to your clinic by first selecting the most suitable symptom type. |
|----------------------------------------------------------------------------------------------------|
| Stomach and bowel symptoms                                                                                       |
| Urinary symptoms                                                                                                 |
| Get Leg swelling                                                                                                 |
| Skin symptoms or itching                                                                                         |
| Sign Sexual interest and ability to get or keep an erection                                                      |
| (?) Other symptom                                                                                                |
| (?) Other symptom                                                                                                |

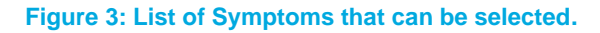

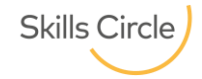

4) If the symptom you wish to report on is not listed, click on **Other symptom** to bring up an additional field where you can include a description of the symptom you are having.

| Other symptom                                     |                                   |  |  |
|---------------------------------------------------|-----------------------------------|--|--|
| Please describe your symptom by answering the fol | lowing questions.                 |  |  |
| Enter your description in the empty field.        |                                   |  |  |
|                                                   |                                   |  |  |
|                                                   |                                   |  |  |
|                                                   |                                   |  |  |
| When did you have this symptom?                   |                                   |  |  |
| Today                                             |                                   |  |  |
| loudy                                             |                                   |  |  |
| Symptom is chronic (persistent long-standi        | ng long-term)                     |  |  |
|                                                   | ay, ong comp                      |  |  |
| Mark sumptomatic dave                             |                                   |  |  |
| Mark symptomatic days                             |                                   |  |  |
| How would you rate the severity of your symptom   | ?                                 |  |  |
|                                                   |                                   |  |  |
| Mild                                              |                                   |  |  |
|                                                   |                                   |  |  |
| Moderate                                          |                                   |  |  |
|                                                   |                                   |  |  |
| Severe                                            |                                   |  |  |
|                                                   |                                   |  |  |
| If you wish, you may attach photos of the symptor | n.                                |  |  |
| -                                                 | -                                 |  |  |
|                                                   |                                   |  |  |
| Add p<br>Drag and drop p                          | photos<br>photos or <u>browse</u> |  |  |
| your co                                           | omputer.                          |  |  |
| Have you used any medication to alleviate your su | mntoms?                           |  |  |
| nave you used any medication to alleviate your sy | inproma.                          |  |  |
| No                                                |                                   |  |  |
|                                                   |                                   |  |  |
| Occasionally                                      |                                   |  |  |
|                                                   |                                   |  |  |
| Daily                                             |                                   |  |  |
|                                                   |                                   |  |  |
|                                                   |                                   |  |  |
| CANCEL                                            | NEXT                              |  |  |
|                                                   |                                   |  |  |

Figure 4: Selecting Other symptom provides the option to enter a description of the symptom(s).

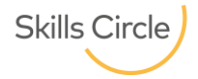

# varian

5) A green check will appear next to the chosen selection indicating that it will be included in the report.

| Stomach and b                                                     | owel symptoms                                                                                 |
|-------------------------------------------------------------------|-----------------------------------------------------------------------------------------------|
| Urinary sympto                                                    | ms                                                                                            |
| Use Leg swelling                                                  |                                                                                               |
| Skin symptoms                                                     | or itching                                                                                    |
| Sexual interest                                                   | and ability to get or keep an erection                                                        |
| (?) Other symptom                                                 | 1                                                                                             |
| Skin sympt<br>Please describe the loc:<br>the following questions | oms or itching<br>ation of your skin symptom or itching and describe the symptom by answering |
| Skin sympt<br>Please describe the loci<br>the following questions | tion of your skin symptom or itching and describe the symptom by answering                    |

Figure 5: A green check indicates the symptom has been selected.

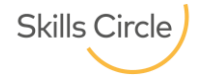

Noona Application Quick Tip

6) Carefully read through each question. Many fields require a response when completing the questions.

| Skin symptoms or itching                                                                                                    |  |  |
|----------------------------------------------------------------------------------------------------|--|--|
| Please describe the location of your skin symptom or itching and describe the symptom by answering the following questions. |  |  |
| Right Left Left Right                                                                                                    |  |  |
| Please add more details about the specific location of your symptom if needed                                               |  |  |
| Rash and itch to the chest area and back.                                                                                   |  |  |
| When did you have this symptom?                                                                                             |  |  |
| Today                                                                                                    |  |  |
| Symptom is chronic (persistent, long-standing, long-term)                                                                   |  |  |
| Mark symptomatic days                                                                                                    |  |  |

Figure 6: Read through each question and complete.

7) When selecting, the choice will be seen with either a green circle or green checkbox.

| — Г | When did you have this symptom?                            |
|-----|------------------------------------------------------------|
|     | Тодау                                                      |
|     | Symptom is chronic (persistent, long-standing, long-term)  |
| ŕ   | Mark symptomatic days                                      |
|     | Is your skin symptom associated with any of the following? |
|     | Rash                                                       |
|     | Peeling or dry skin                                        |
|     | Blisters                                                   |
|     | Redness                                                    |
|     | Oszing or weeping                                          |
|     | V Itching                                                  |
|     | Other, please specify.                                     |

Figure 7: Selections are seen with either green circle or green check.

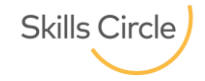

#### **Noona Application Quick Tip**

8) Some symptoms allow a photo to be uploaded. You have the option to select a photo from your phone or if using a computer, click "browse" to locate a photo to upload. Within the details box, you may provide further information about the photo if necessary.

| If you wish, you may attach a photo of the skin symptom. Take one photo from a distance showing the extent of the symptom area, and another from close up showing the skin area in detail. |
|----------------------------------------------------------------------------------------------------|
|                                                                                                    |
| Remove photo                                                                                                    |
| Add photos                                                                                                    |
| Drag and drop photos or <b>browse</b>                                                                                                    |
| your computer.                                                                                                    |
| If necessary, please give further details about the photos                                                                                                    |
| Pieture of rash                                                                                                    |
| Ficture of rash                                                                                                    |
|                                                                                                    |
|                                                                                                    |
|                                                                                                    |
|                                                                                                    |

Figure 8: Adding a photo.

9) After all questions have been completed, click on the NEXT button.

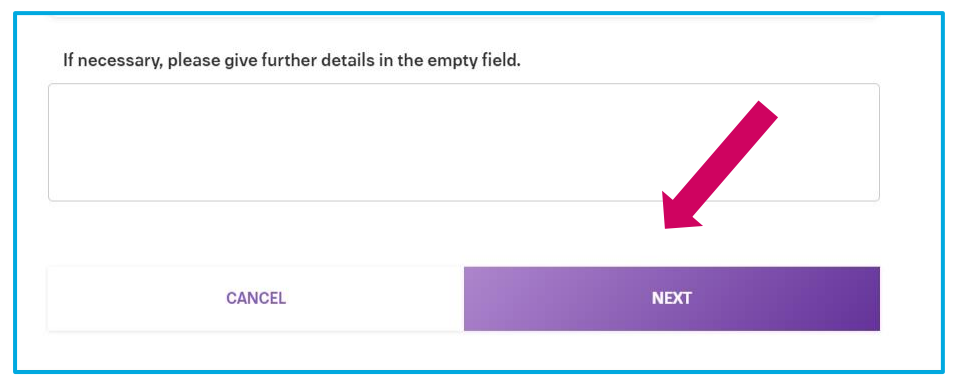

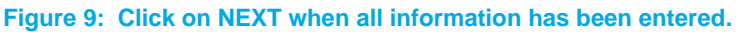

10) If any of the questions were missed, a pop-up will appear to instruct you to scroll up and complete those questions that were missed.

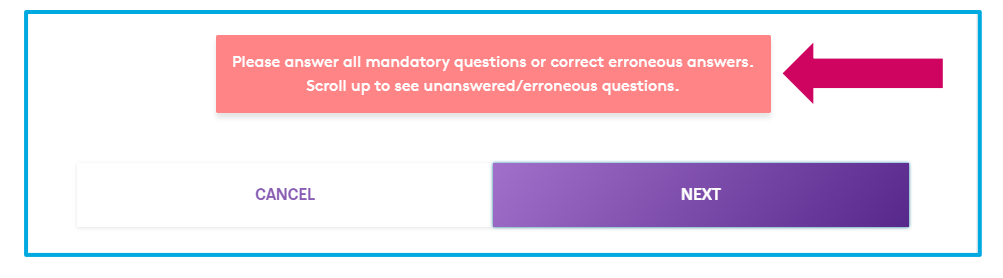

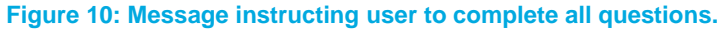

#### **Noona Application Quick Tip**

11) Scroll up to find the flagged question(s) that require a response. Select answer(s) and then scroll back down to click on the NEXT button.

| Have you had a temperature over 98.6 °F / 37 °C?    |                                            |  |  |
|-----------------------------------------------------|--------------------------------------------|--|--|
| No                                                  | This question is mandatory, please answer. |  |  |
| Yes                                                 |                                            |  |  |
| Have you had radiation therapy in symptomatic area? |                                            |  |  |
| Νο                                                  |                                            |  |  |
| Yes                                                 |                                            |  |  |

Figure 11: Flagged question that was missed.

12) After you have clicked on the NEXT button, you will have the option to review the Summary. Please check that everything is correct. If necessary, edit your answers by scrolling up and making the changes.

| Please check that everything is correct. If necessary,                                                                       | edit your answers by scrolling up. |
|----------------------------------------------------------------------------------------------------|------------------------------------|
| Information                                                                                                    | entered by a caregiver             |
| CANCEL                                                                                                    | SEND TO CLINIC                     |
| Skin symptoms or itching                                                                                                    |                                    |
| Symptom location<br>Symptom location<br>Determined by the symptom location<br>Determined by the symptom location<br>Location |                                    |
| Mid back , lower back, left flank, right flank , chest and back                                                              | t.                                 |
| Duration<br>08/06/2020                                                                                                    |                                    |
| Symptoms<br>Rash , redness, itching                                                                                          |                                    |
| Severity of itching                                                                                                    |                                    |

Figure 12: Review the Summary.

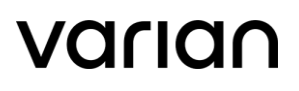

13) If someone other than you entered the information on your behalf, such as a family member or close friend, please select the checkbox "Information entered by a caregiver."

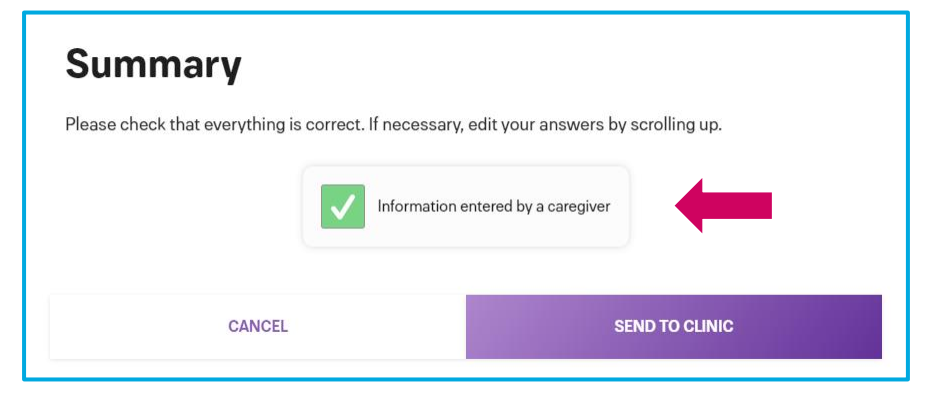

Figure 13: Select checkbox if information was entered by caregiver.

14) When finished, click on SEND TO CLINIC.

| Symptom location                                                                                                    |                |  |  |
|----------------------------------------------------------------------------------------------------|----------------|--|--|
|                                                                                                    |                |  |  |
| Date when most severe                                                                                                    |                |  |  |
| 08/06/2020                                                                                                    |                |  |  |
|                                                                                                    |                |  |  |
| Location                                                                                                    |                |  |  |
| Mid back , lower back, left flank, right flank , chest and back                                                                                                    | κ.             |  |  |
|                                                                                                    |                |  |  |
| Duration                                                                                                    |                |  |  |
| 08/06/2020                                                                                                    |                |  |  |
|                                                                                                    |                |  |  |
| Symptoms                                                                                                    |                |  |  |
| Rash , redness, itching                                                                                                    |                |  |  |
| Caucality of Itabian                                                                                                    |                |  |  |
| Severity of itching<br>Mederate: itching ever a large area and intermittent, consteh marke visible                                                                                |                |  |  |
| Moderate: riching over a large area and intermittent, scratch marks visible.                                                                                                    |                |  |  |
| Temperature or fever                                                                                                    |                |  |  |
| No                                                                                                    |                |  |  |
|                                                                                                    |                |  |  |
| Received radiation therapy                                                                                                    |                |  |  |
| Yes                                                                                                    |                |  |  |
| Severity of skin symptom<br>Moderate: problematic area covers 10-30% of the skin, possibly with itching or tenderness or interferent with social<br>contacts or daily activities. |                |  |  |
| Used creams to alleviate skin symptom                                                                                                    |                |  |  |
| No                                                                                                    |                |  |  |
|                                                                                                    |                |  |  |
|                                                                                                    | -              |  |  |
| CANCEL                                                                                                    | SEND TO CLINIC |  |  |
|                                                                                                    |                |  |  |

Figure 14: SEND TO CLINIC

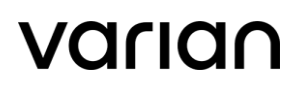

15) A pop-up notification will inform you that your entry was sent to your Care Team.

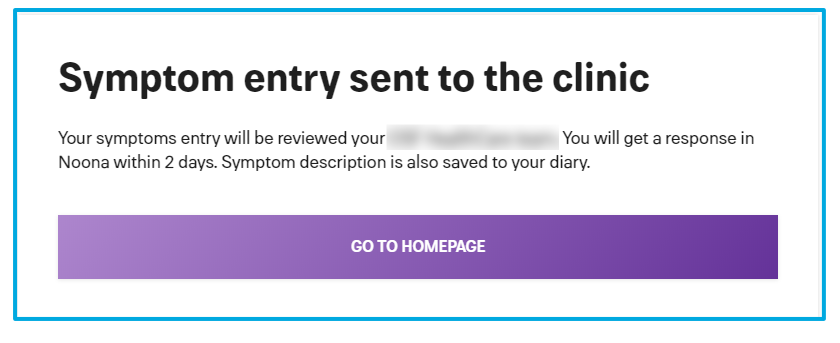

Figure 15: Notification that entry was sent to your clinic Care Team.

16) If Noona determines that any of your reported symptoms were considered severe, you will receive a pop-up that instructs you on what to do if you are experiencing an emergency. Remember that Noona is never to be used to report any urgent or emergency type issues.

| Symptom entry sent to clinic                                                                                                    |  |  |
|----------------------------------------------------------------------------------------------------|--|--|
| <u> <u>s</u></u>                                                                                                    |  |  |
| ATTENTION!                                                                                                    |  |  |
| Hello,<br>The symptom you reported indicates that you might require immediate attention from a<br>medical professional. If this is a medical emergency, please contact 911 or go to the nearest<br>emergency room.<br>If this symptom is not a life-threatening emergency, please contact the office to speak with<br>your care team. If after hours or weekend, please contact your OSF HealthCare office to speak<br>with an on-call doctor. |  |  |
| ок                                                                                                    |  |  |

Figure 16: Automated Message with instructions.

17) The symptom entry will also be logged in the Diary.

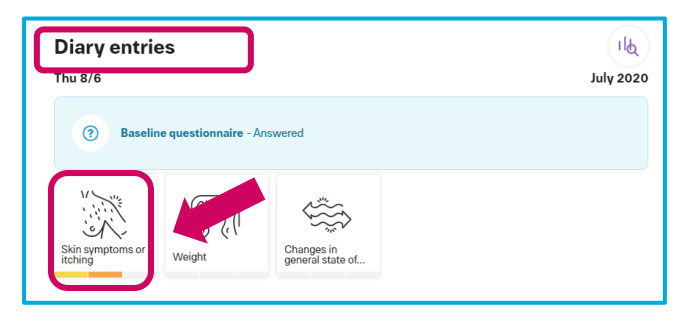

Figure 17: Entry in the Diary.

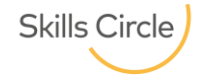

### varian

### B. Contacting Your Care Team to Ask About a Non-Clinical Issue:

1) You can contact your Care Team to ask about non-clinical issues as well. After logging in through a web browser or from the Noona App, proceed to the CLINIC icon and select.

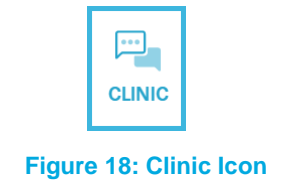

2) To contact your Care Team regarding a question or issue that is not related to your treatment or a clinical issue, select ASK ABOUT A NON-CLINICAL ISSUE.

| CONTACT YO                      | UR CARE TEAM                         |   |
|---------------------------------|--------------------------------------|---|
| DON'T USE NOONA TO<br>MEDICAL E | COMMUNICATE ABOUT<br>MERGENCIES.     |   |
| ASK ABOUT<br>SYMPTOMS           | ASK ABOUT A<br>NON-CLINICAL<br>ISSUE | - |

Figure 19: Contact Care Team about a non-clinical issue.

3) Select the topic that you wish to ask about.

| Select topic for the question you want to send to your clinic. |                                     |  |  |  |
|----------------------------------------------------------------|-------------------------------------|--|--|--|
| 1                                                              | Treatments                          |  |  |  |
|                                                                | Other medication                    |  |  |  |
|                                                                | Physiotherapy and tools             |  |  |  |
|                                                                | Cancer treatment side effects       |  |  |  |
|                                                                | Follow-up program                   |  |  |  |
| ,                                                              | Other issues                        |  |  |  |
|                                                                | Transportation / Lodging            |  |  |  |
|                                                                | Home Life Needs                     |  |  |  |
|                                                                | Communication with the Care Team    |  |  |  |
|                                                                | Communication with Family / Friends |  |  |  |
|                                                                |                                     |  |  |  |

Figure 20: Selecting topic(s).

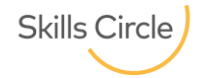

#### **Noona Application Quick Tip**

4) When a selection has been made within the list, a green check will appear next to the topic(s). A text box is also available to enter the details regarding the question(s) you have.

| Communication with Family / Friends                                              |  |  |  |  |  |
|----------------------------------------------------------------------------------|--|--|--|--|--|
| Supportive Care                                                                  |  |  |  |  |  |
| Patient Education                                                                |  |  |  |  |  |
| Appearance / Self-Image                                                          |  |  |  |  |  |
| Medical Records                                                                  |  |  |  |  |  |
| Preparation for a Clinic Visit                                                   |  |  |  |  |  |
| Appointment Coordination / Schedule                                              |  |  |  |  |  |
| Health Insurance / Authorization / Billing                                       |  |  |  |  |  |
| Financial Assistance                                                             |  |  |  |  |  |
| Anulety, Fear, Depression                                                        |  |  |  |  |  |
| Your question                                                                    |  |  |  |  |  |
| Enter the question you want to ask from your clinic.                             |  |  |  |  |  |
| Question topic *                                                                 |  |  |  |  |  |
| Supportive Care                                                                  |  |  |  |  |  |
| Question *                                                                       |  |  |  |  |  |
| Is there a list of Support Groups within our community and what times they meet? |  |  |  |  |  |
| CANCEL 5010                                                                      |  |  |  |  |  |

Figure 21: Make selection and enter the details in the text box.

5) After you have made the necessary selections and entered all details, click on the SEND button.

| Your question                                                                                                    |      |  |  |  |
|----------------------------------------------------------------------------------------------------|------|--|--|--|
| Enter the question you want to ask from your clinic.                                                                                                    |      |  |  |  |
| Question topic *                                                                                                    |      |  |  |  |
| Supportive Care                                                                                                    |      |  |  |  |
| Question *                                                                                                    |      |  |  |  |
| Is there a list of support groups within our community for prostate cancer? What day and time does this support group meet? Who would be the contact person? |      |  |  |  |
|                                                                                                    |      |  |  |  |
| CANCEL                                                                                                    | SEND |  |  |  |

Figure 22: Send to Care Team when complete.

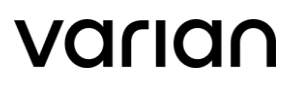

6) You will receive a pop-up notification that your question has been sent to your Care Team. Close the notification once you are done reviewing it.

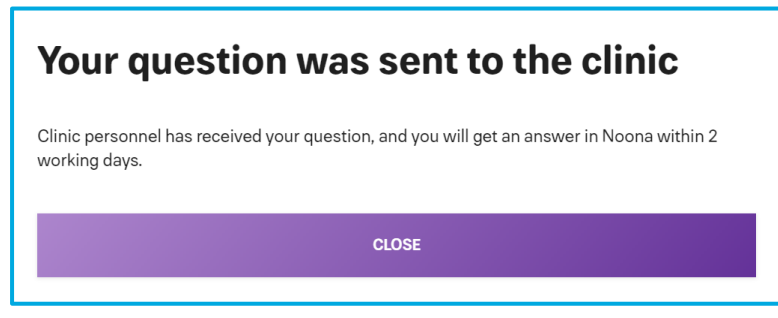

Figure 23: Notification that your question has been sent to your Care Team.

7) The question will be available to review under Messages.

|                                          | Clinic                                                                                 |   |
|------------------------------------------|----------------------------------------------------------------------------------------|---|
|                                          | CONTACT YOUR CARE TEAM<br>DON'T USE NOONA TO COMMUNICATE ABOUT<br>MEDICAL EMERGENCIES. |   |
| 12                                       | ASK ABOUT<br>SYMPTOMS ASK ABOUT A<br>NON-CLINICAL<br>ISSUE                             |   |
| Messages                                 |                                                                                        |   |
| FRI 8/21<br>CARE TEAM<br>Supportive Care |                                                                                        | • |

Figure 24: Question seen under Messages.